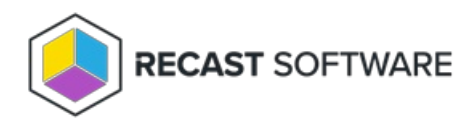

## Edit a Self-Service Rule

Last Modified on 08.06.25

To edit a self-service rule:

1. On the Privileged Access Self Service Rules page, click Edit to the left of a self service rule.

2. In the side panel that opens, you can edit the following options:

- Type: Deny/Allow
- Users: Everyone/Domain user or group
- Target Group
- 3. Confirm that the **Rule is active**.
- 4. Click **Save**.

Copyright © 2025 Recast Software Inc. All rights reserved.